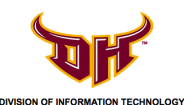

## STEP 1 - Forget Campus Wi-Fi (Windows XP)

1) Click on the network icon highlighted below, located on the bottom left of the task bar.

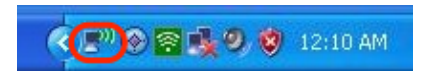

2) Click on View Wireless Networks.

| eneral Support   |                                |
|------------------|--------------------------------|
| Connection       |                                |
| Status:          | Connected                      |
| Network:         | GoToros-wpa2                   |
| Duration:        | 00:17:28                       |
| Speed:           | 54.0 Mbps                      |
| Signal Strength: | Utte                           |
| Activity         |                                |
|                  | Sent — Erion Received          |
| Packets:         | 4,854   5,038                  |
| Properties       | Disable View Wireless Networks |

3) Select the network **GoToros-wpa2** by clicking on it and then click **Disconnect**.

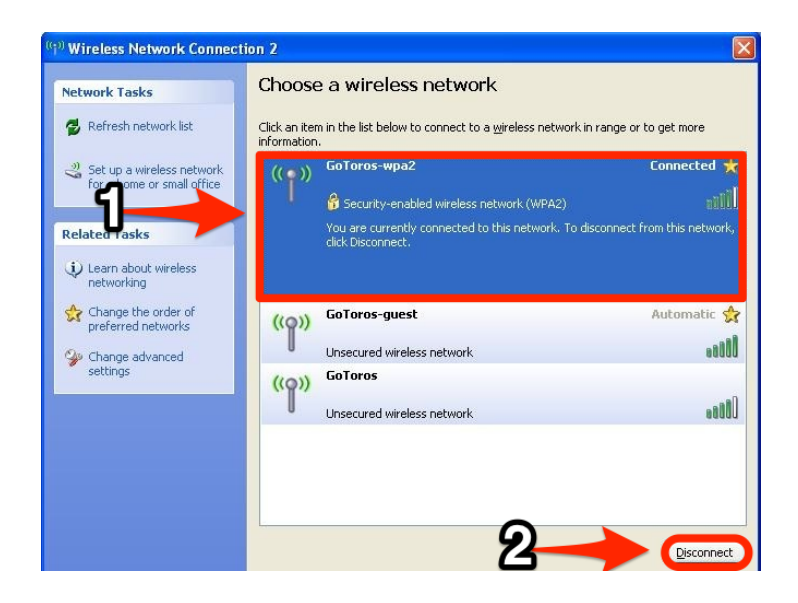

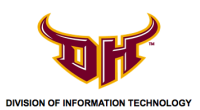

## STEP 1 - Forget Campus Wi-Fi (Windows XP)

4) Click Yes.

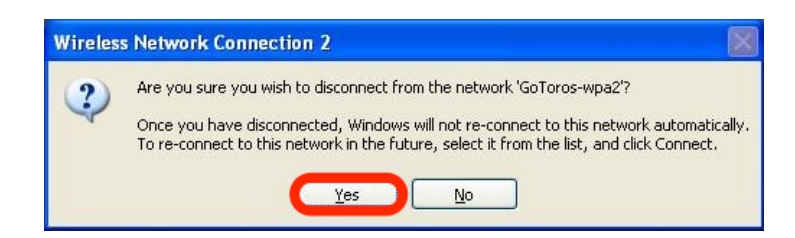

5) Click **Change the order of preferred networks.** 

| Network Tasks                          | Choose a wireles                                | s network                       |                                |
|----------------------------------------|-------------------------------------------------|---------------------------------|--------------------------------|
| 🚭 Refresh network list                 | Click an item in the list below<br>information. | to connect to a wireless netwo  | rk in range or to get more     |
| Set up a wireless network              | ((Q)) GoToros-gue                               | st                              | Connected 😏                    |
| for a home or small office             | Unsecured wire                                  | less network                    |                                |
| Related Tasks                          | ((Q)) GoToros                                   |                                 |                                |
| Learn about wireless<br>networking     | Unsecured wire                                  | less network                    | 00ss                           |
|                                        | GoToros-wpa                                     | 12                              |                                |
| Change the order of preferred networks |                                                 | uncu wireless network (WPA2)    |                                |
| 🍄 Change advanced                      | To connect to t                                 | his network, click Connect. You | might need to enter additional |
| settings                               |                                                 |                                 |                                |
|                                        |                                                 |                                 |                                |
|                                        |                                                 |                                 |                                |
|                                        |                                                 |                                 |                                |
|                                        |                                                 |                                 |                                |
|                                        |                                                 |                                 |                                |

6) Under Preferred networks, select GoToros-wpa2, click Remove, then click OK.

|         | Wireless Networks                                                          | Advanced                                            |                   |
|---------|----------------------------------------------------------------------------|-----------------------------------------------------|-------------------|
| -24     | 1                                                                          |                                                     |                   |
| ∕] Use  | Windows to configure                                                       | e my wireless ne                                    | twork settings    |
| Avail   | able <u>n</u> etworks:                                                     |                                                     |                   |
| Toc     | onnect to, disconnect                                                      | from, or find out                                   | more information  |
| abou    | it wireless networks in                                                    | range, click the                                    | button below.     |
|         |                                                                            | View                                                | Wireless Networks |
|         | Gol oros-wpaz (Manu                                                        | ialj                                                | Move <u>up</u>    |
| 9       | Golloros-Fres (Autom<br>Golloros-guest (Autor                              | atic)<br>matic)                                     | Move <u>d</u> own |
| - 0- x- | GoToros-guest (Autor<br>GoToros-guest (Autor<br>GoToros-cpguest (Au<br>Add | natic)<br>natic)<br>itomatic)<br>ive Pr <u>o</u> pi | Move <u>d</u> own |